## 初期パスワード変更

## ■初回ログイン時パスワード変更について

## 初期パスワードとは異なるパスワードを設定してください。

新たなパスワードを入力して、入力欄の右上にある青色の「更新」ボタンをクリックしないと、他の項目の「編集」ボタンはクリック することができません。新たなパスワードを入力後、入力欄の右上にある青色の「更新」ボタンをクリックしてください。

※パスワードは、8桁以上13桁以下で設定してください。

使用できる文字は、半角英数字および .!\_/ `()[]+-=\$#&@~です。英字の大文字小文字を区別します。

| ユーザー情報                                                  | And in case of the local division of the local division of the loc |  |
|---------------------------------------------------------|----------------------------------------------------------------------------------------------------|--|
| 建築業許可有効期限日                                              |                                                                                                    |  |
| 解体工事業登録番号 他の項目を編集中のた                                    | のため更新できません。 編集中の項目の更新もしくはキャンセルボタンをクリックしてください。                                                                                                    |  |
| メールアドレス                                                 |                                                                                                    |  |
| メールアドレス                                                 | ②「更新」ボタンをクリックする                                                                                                    |  |
| 認証待ちのメールアド<br>レス                                        | →編集完了                                                                                                    |  |
| パスワード                                                   |                                                                                                    |  |
| パスワードが初期パスワードのまま変更されていないため、変更を行ってください。                  |                                                                                                    |  |
| バスワード の再入力 *                                            | ①初期パスワードとは異なるパスワードを入力                                                                                                    |  |
| パスワード欄の「更新」ボタンをクリッ<br>しないと、他の入力欄の「編集」ボタン<br>はクリックできません。 |                                                                                                    |  |